## 1.トップページ

蔵書検索サービスのトップページです。

図書館の資料を検索したり、図書館からのお知らせや図書館の開館日を確認することができます。 図書館で利用者登録とパスワードの設定をしている場合は、資料の予約や利用状況の参照等ができます。

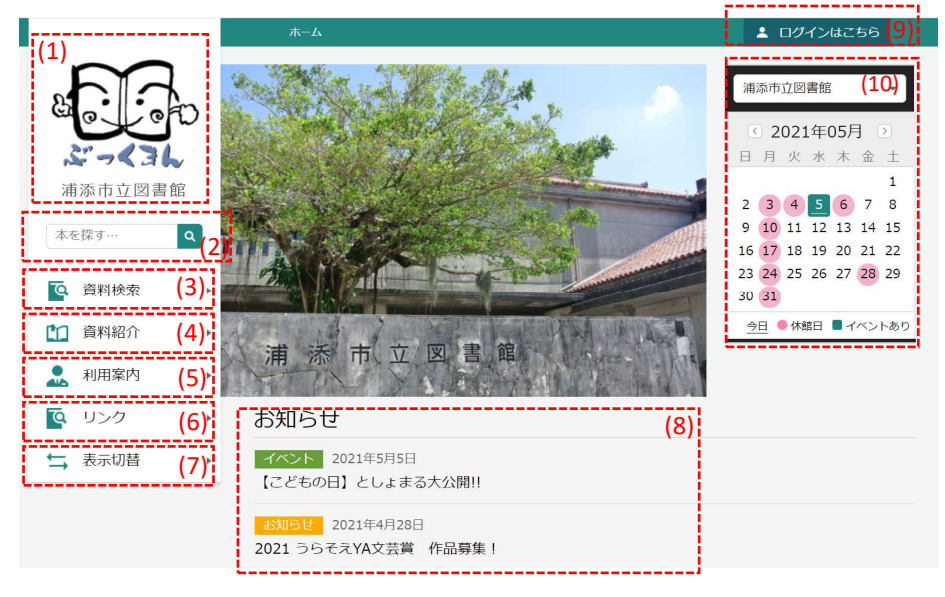

- (1) 図書館ロゴマークです。クリックすると蔵書検索サービスのトップページへ移動します。
- (2) 簡易検索が行えます。キーワードを入力して、虫眼鏡ボタンを押すとキーワード検索が行えます。
- (3) 詳細な資料検索が行えます。
- (4) 資料紹介(貸出ランキング・予約ランキング)へ移動します。
- (5) お知らせ一覧や図書館カレンダー画面へ移動します。
- (6) 図書館の各種リンクが表示されます。
- (7) 色や言語などを表示切替が行えます。
- (8) 図書館からの最新のお知らせが表示されます。「お知らせ一覧へ」をクリックするとお知らせ画面に移動します。
- (9) ログイン画面に移動します。ログインすることで資料の予約や各種サービスの利用が可能になります。
- (10) 図書館カレンダーが表示されます。

!使用時の注意!

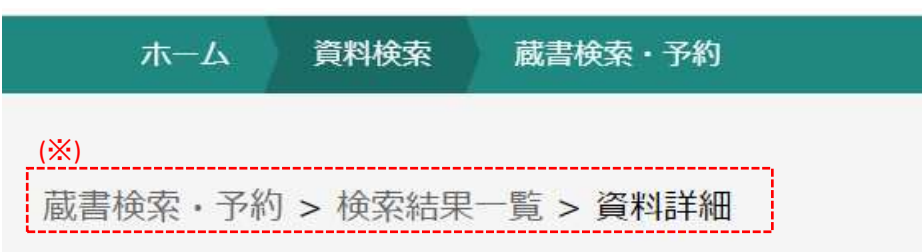

(※) 画面遷移にはブラウザの[戻る]ボタンは使用しないで下さい。

メニュー、画面内の[戻る]ボタン、またはトピックパス(画面表示の経緯を示すリンク)を使用します。

## 1-1.ログイン・ログアウト

ログインすることで、予約かご管理・予約登録・利用状況確認・貸出延期・予約取消・予約変更等 行えます。

## 1-1-1.ログイン パソコン版 スマホ版 ログインは . ■ Q ×ニュー 検索 浦添市立図書館 浦添図書館 2021年05月 1 浦添市立図書館 3 4 本を探す… Q [ログイン]ボタンを押します。 利用状況参照 予約かご ユーザ設定 利用者カードの番号とパスワー 🗈 利用者カードの番号 1000000000 [ログイン]ボタンを押します。 â パスワード 利用者カードの番号とパスワー ••••• ログインできます。 ※パスワードを忘れた場合は逐 1-1-2.ログアウト パソコン版 スマホ版 浦添市立図書館 2 利用者× 1 # 浦汤冈書館 ☑ 2021年05月 日月火水木 <3L 浦添市立図書館 7 4 5 6 7 [ログアウト]ボタンを押します。 ログアウト 利用状況参照 予約かご(3) ユーザ設定 以下のような画面が表示されたら[OK]を押します。 libsearch.city.urasoe.lg.jp の内容 ログアウトしてトップページに戻ります。よろしいですか? キャンセル